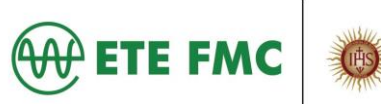

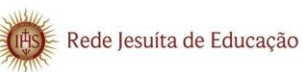

# CENTRAL DE REQUISIÇÕES DOS ALUNOS

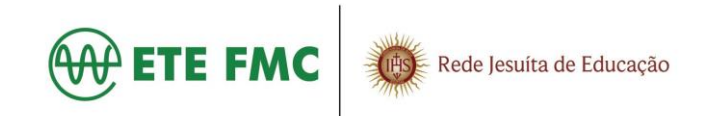

## Sumário

| 1. | Login                  | 3 |
|----|------------------------|---|
| 2. | Recuperação de senha   | 4 |
| 3. | Fazendo uma requisição | 5 |

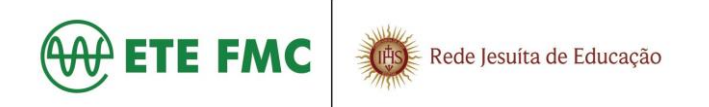

## 1. Login

Acesse o link: <u>https://portal.etefmc.com.br/alunos/</u>. Em seguida clique no "Cadastrar senha".

| Faça login                                    |
|-----------------------------------------------|
| Usuário EduConnect/Moodle                     |
| Senha                                         |
| Lembrar de mim Cadastrar senha Esqueceu senha |
| Login                                         |

Preencher os campos abaixo, com as informações solicitadas e clicar no botão "Criar"

|                                          | Criar senha |
|------------------------------------------|-------------|
| Usuário EduConnect/Moodle                |             |
| Usuário EduConnect/Moodle                |             |
| O mesmo usuário EduConnect/Moodle.       |             |
| CPF do aluno                             |             |
| CPF do aluno                             |             |
| O CPF do aluno cadastrado.               |             |
| Turma                                    |             |
| Selecione a turma                        |             |
| A turma em que o aluno esta matriculado. |             |
| Senha                                    |             |
| Senha                                    |             |
| A nova senha para acesso.                |             |
| Repetir a senha                          |             |
|                                          |             |
| Repetir a senha                          |             |

Observação: O usuário é o mesmo do EduConnect/Moodle

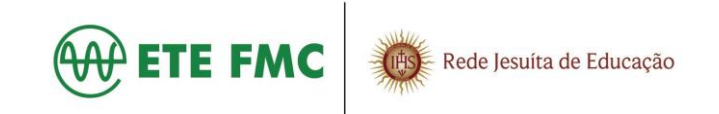

### 2. Recuperação de senha

Preencher o campo usuário (o mesmo do EduConnect/Moodle). Em seguida clicar no botão "Esqueceu senha"

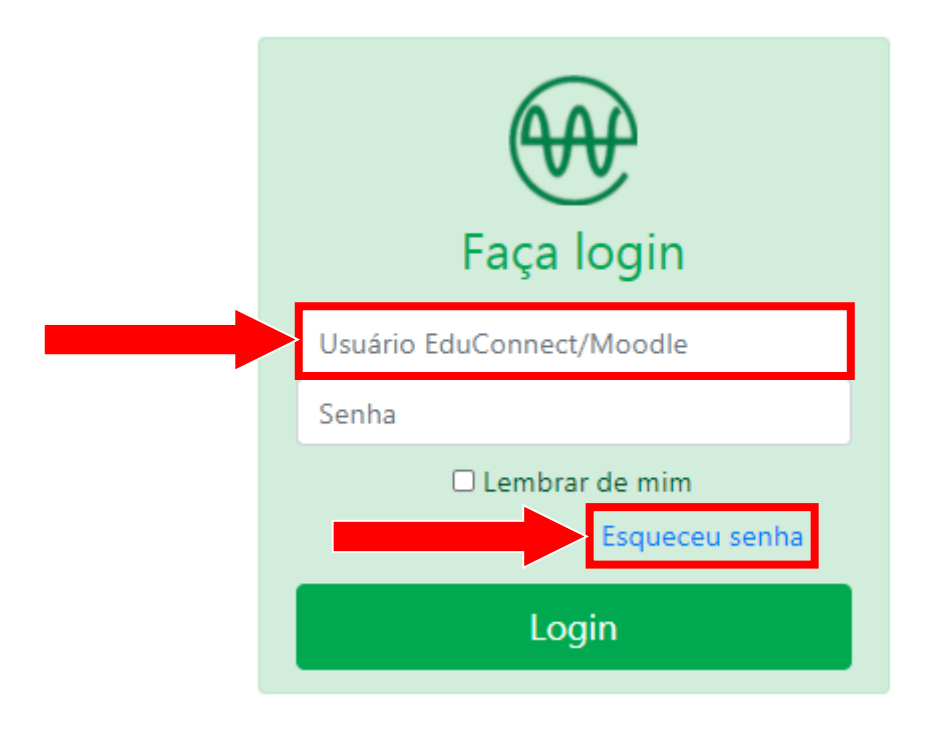

Você irá receber um e-mail (na sua conta do **Office 365**) para cadastrar a nova senha.

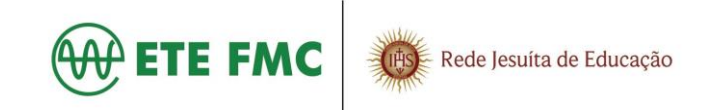

### 3. Fazendo uma requisição

Clique no setor desejado.

| Bem vindo!                         |                                |                |                           |  |  |
|------------------------------------|--------------------------------|----------------|---------------------------|--|--|
| Nome exemplo sair                  |                                |                |                           |  |  |
| Clique para fazer uma solicitação! |                                |                |                           |  |  |
| Secretaria Acadêmica               | Serviço Orientação Educacional | Serviço Social | Supervisão de Informática |  |  |
| Tesouraria                         |                                |                |                           |  |  |

#### Exemplo: Secretaria Acadêmica.

Selecione o tipo e faça uma descrição detalhada. Em seguida clique no botão Enviar.

|   | Secretaria Acadêmica ×                                      |
|---|-------------------------------------------------------------|
|   | Tipo de requisição                                          |
|   | Selecione                                                   |
|   | Selecione um tipo de requisição!<br>Descrição da requisição |
|   | Descrição da requisição                                     |
|   |                                                             |
|   | Adicione a descrição e/ou dados da sua requisição!          |
|   | Enviar                                                      |
| 1 |                                                             |

#### <u>Observação:</u>

Você deve acompanhar o status da sua solicitação até que seja concluída, pois você pode ser contactado para fornecer novas informações sobre sua requisição.